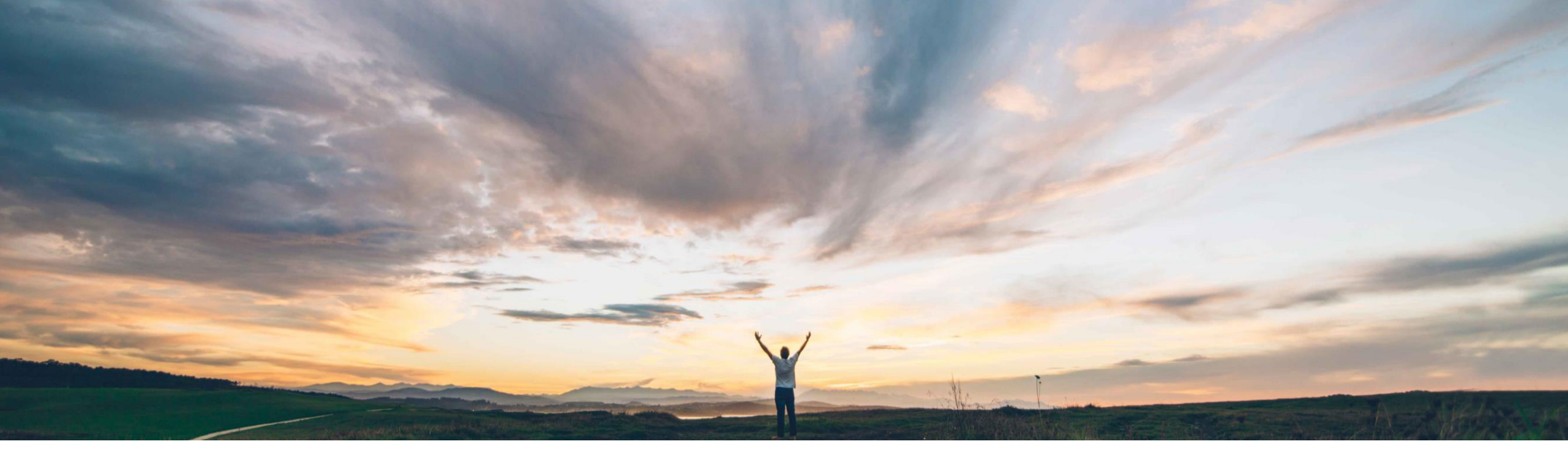

# SAP Ariba 機能の概要 リスク影響度の上書き

Lisa Gangewere、SAP Ariba 一般提供予定: 2021 年 2 月

CONFIDENTIAL

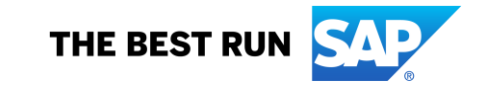

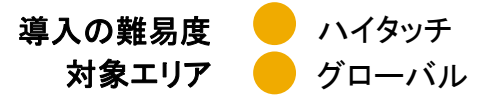

### 今までの課題

お客様は、特定の種類のリスク区分が検出された場合に主要な要因を使用してサプライヤのリスク影響度を上書きする機能を必要とされています。

たとえば、サプライヤに対するスクリーニングが実行されて監視に関する違反があった場合、リスク影響度を 自動的に「高」に設定する必要があります。

対象ソリューション

SAP Ariba Supplier Risk

### SAP Ariba で問題解決

新たにリスク影響度の上書きフィールドが導入されたため、お客様は、1つ以上の要因を選択して、既存のリスク影響度の計算を上書きすることができます。

[影響度の上書き] フィールドは、通常の設定では、制裁 措置および監視に関連する違反に対する全体的な影響 度が選択されています。

その他すべての要因 (標準フィールド、ライセンス取得済 みのフィールド、およびカスタムフィールド) については、 フィールド [加重] を [高] に設定する必要があります。ま た、お客様は、サプライヤの全体的なリスク影響度とリス クカテゴリの影響度の両方を上書きするのか、リスクカテ ゴリの影響度のみを上書きするのかを決定することがで きます。

#### 主なメリット

[影響度の上書き] フィールドは、サプライヤの全体的なリ スク影響度またはリスクカテゴリの影響度を設定すると、 リスク影響度が高リスク (100) になります。

通常の設定では、リスク影響度の上書きフィールドは制裁 措置および監視の標準フィールドに対して設定され、全体 的なリスク影響度とカテゴリのリスク影響度の両方につい て加重が「高」に設定されます。(ARI-12012)。

要因がサプライヤプロファイルの [リスク影響度] タブに表示されます。

お客様は、リスク管理プログラムに重要なデータ、および そのデータを基にリスク影響度を制御する方法をさらに管 理できるようになります。

#### 関連情報

この機能は、該当ソリューションを導入しているすべての お客様がすぐに使用できるようになっており、自動的に有 効化されています。

#### 前提条件と制限事項

この機能を使用するには、SAP Ariba Supplier Risk のラ イセンスが必要です。

リスクマネージャの権限を持っている Supplier Risk の ユーザーは、リスク設定をカスタマイズすることができます。

| Supplier risk administration  |                               |                                |                      |               |                   |         |                    |                       |                                                   |
|-------------------------------|-------------------------------|--------------------------------|----------------------|---------------|-------------------|---------|--------------------|-----------------------|---------------------------------------------------|
| Reports                       |                               |                                |                      |               |                   |         |                    |                       |                                                   |
| Configure risk exposure       | < Back                        |                                | Name: D              | S_TEST_1 🥖    |                   |         |                    | Sa                    | ve Cancel Activate                                |
| Import data                   |                               | _                              |                      | -             |                   |         |                    |                       |                                                   |
| Configure alerts              | Data sources                  | Category weights               | Field configurations | Incident type | s Audit           |         |                    |                       | ?                                                 |
| Customize supplier alerts     | Standard fields               |                                |                      |               |                   |         |                    |                       |                                                   |
| Content and service providers | Standard netas                |                                |                      |               |                   | <u></u> |                    |                       |                                                   |
| Adverse media feedback center | Field source                  | Field                          | Risk category        | Field type    | Field value       | Weight  | Threshold order Le | ess than Greater than | Exposure override                                 |
|                               | Standard                      | Judgement count                | Regulatory 🗸         | Numeric       |                   | High 🗸  | Safer to ris 🗸     | 1 4                   | None                                              |
|                               | Risk category information API | Sanction Indicator             | Regulatory 🗸         | Text          |                   | High 🗸  |                    |                       | Risk category exposure<br>✓ Overall risk exposure |
|                               | Risk category information API | Watchlist Indicator            | Regulatory 🗸         | Text          |                   | High 🗸  |                    |                       | Overall risł 🗸                                    |
|                               |                               |                                |                      |               |                   |         |                    | First <               | Last Viewing: 2/2                                 |
|                               | Licensed fields               |                                |                      |               |                   |         |                    |                       |                                                   |
|                               | Field source                  | Field                          | Risk category        | Field type    | Field value       | Weight  | Threshold order Le | ess than Greater than | Exposure override                                 |
|                               | Financial                     | MORE score - current           | Financial 🗸          | Text          | D,C,CC,CCC,B,BI   | High 🗸  |                    |                       | Risk categ                                        |
|                               | Financial                     | MORE credit limit -<br>current | Financial V          | Numeric       |                   | None 🗸  | Riskier to s 🗸     | 500000 1000000        | None 🗸                                            |
|                               | Financial                     | MORE probability of default    | Financial 🗸          | Numeric       |                   | None 🗸  | Safer to ris 🗸     | 10 50                 | None                                              |
|                               | Financial                     | Status                         | Financial 🗸          | Text          | Unknown situation | None 🗸  |                    |                       | None 🗸                                            |
|                               | Financial                     | Qualitative score -<br>Current | Financial 🗸          | Text          | E,D,C,B,A         | None 🗸  |                    |                       | None 🗸                                            |

・影響度に関する新機能が導入され、リスク影響 度のすべての要因 (標準フィールド、ライセンス 取得済みのフィールド、カスタムフィールド) に 対して使用することができます。有効化すると、 標準の影響度の計算が上書きされます。

- リスクマネージャは、リスク設定ツールの新しい ドラフトを作成する必要があります。これにより、
   [影響度の上書き] フィールドが設定対象として 表示されます。
- リスクマネージャは、影響度の上書きを使用する際、1つまたは複数のフィールドを選択することができます。
- 選択したフィールドの [加重] は [高] に設定する 必要があります。
- [全体的なリスク影響度] オプションまたは [リス クカテゴリの影響度] オプションを選択します。
  - [全体的なリスク影響度]を選択すると、サプ ライヤに要因がある場合、全体的な影響度と カテゴリの影響度が[高]に設定されます。
  - [リスクカテゴリの影響度]を選択すると、カテゴリの影響度が[高]に設定されます。
- 通常の設定では、[制裁措置] および [監視] フィールドの影響度の上書きが [全体的な影響 度] に設定されています。
  - [全体的なリスク影響度]を選択すると、サプ ライヤに要因がある場合、全体的な影響度と カテゴリの影響度が[高]に設定されます。
  - [リスクカテゴリの影響度]を選択すると、カテゴリの影響度が[高]に設定されます。

© 2020 SAP SE or an SAP affiliate company.All rights reserved. I CONFIDENTIAL

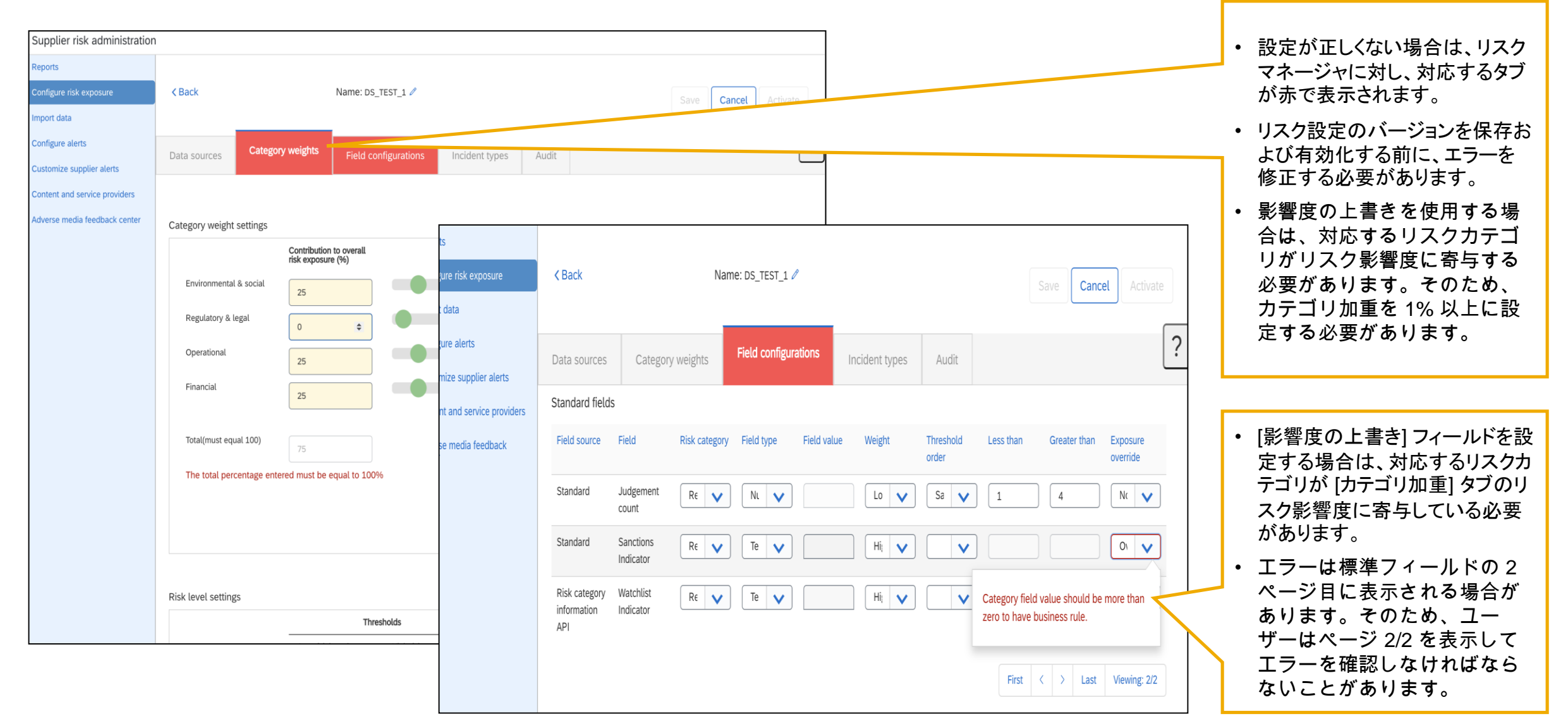

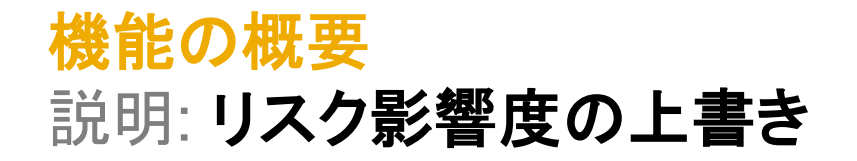

| Field source | Field                                                     | Risk category                      | Field type               | Field value | Weight                | Threshold<br>order                                                                                                    | Less than                        | Greater than                       | Exposure<br>override |   |                                                                                    |
|--------------|-----------------------------------------------------------|------------------------------------|--------------------------|-------------|-----------------------|----------------------------------------------------------------------------------------------------|----------------------------------|------------------------------------|----------------------|---|------------------------------------------------------------------------------------|
| Financial    | MORE score -<br>current                                   | Fin: 🗸                             | Tex 🗸                    | D,C,CC,C(   | Higl 🗸                |                                                                                                    |                                  |                                    | Risł 🗸               | ? |                                                                                    |
| Financial    | MORE credit<br>limit - current                            | Fina 🗸                             | Nur 🗸                    |             | Nor 🗸                 | Risł 🗸                                                                                                    | 500000                           | 100000                             | Nor 🗸                |   |                                                                                    |
| Financial    | MORE<br>probability of<br>default                         | Fina 💙                             | Nur 🗸                    |             | Nor 🗸                 | Safı 🗸                                                                                                    | 10                               | 50                                 | Nor 🗸                | ) |                                                                                    |
| Financial    | Status                                                    | Fina 🗸                             | Tex 🗸                    | Unknown :   | Nor 🗸                 |                                                                                                    | ]                                |                                    | Nor 🗸                | ] | <ul> <li>リスク影響度を設定する場合()</li> </ul>                                                |
| Financial    | Qualitative<br>score - Current                            | Fin: 💙                             | Tex: 🗸                   | E,D,C,B,A   | Nor 🗸                 |                                                                                                    | First                            | < > Last                           | Nor Viewing: 1/1     |   | 選択したフィールドの [加重] を<br>[高] に設定して、標準の影響度<br>の計算を上書きする必要があ「<br>ます。                     |
| Custom field | ls                                                        |                                    |                          |             |                       |                                                                                                    |                                  |                                    |                      |   | <ul> <li>このルールは、影響度の上書</li> </ul>                                                  |
| Select F     | Field source Field                                        | Name(maxim<br>25 characters        | um of Risk<br>) category | Field type  | Field value           | Weight Tł<br>or                                                                                                    | nreshold Less th<br>der          | an Greater<br>than                 | Exposure override    |   | に関して選択されているすべて                                                                     |
| Select F     | Field source Field                                        | Name(maxim<br>25 characters<br>qwe | um of Risk<br>) category | Field type  | Field value           | Weight Thor                                                                                                    | rder                             | an Greater<br>than                 | Exposure<br>override |   | に関して選択されているすべて<br>のフィールドで必須です。[加<br>重] が [高] に設定されていない                             |
| Select F     | Field sourceFieldDustom01Dustom02                         | Name(maxim<br>25 characters<br>qwe | um of Risk<br>) category | Field type  | Field value           | Weight Thor                                                                                                    | To override ri                   | isk exposure calo                  | Exposure<br>override |   | に関して選択されているすべて<br>のフィールドで必須です。[加<br>重] が [高] に設定されていなし<br>場合はエラーメッセージが表示           |
| Select F     | Field sourceFieldCustom01Custom02Custom03                 | Name(maxim<br>25 characters<br>qwe | um of Risk<br>category   | Field type  | Field value           | Weight Thore                                                                                                    | To override ri<br>high risk leve | isk exposure calc<br>thould be set | Exposure<br>override |   | に関して選択されているすべて<br>のフィールドで必須です。[加<br>重] が [高] に設定されていなし<br>場合はエラーメッセージが表示<br>されます。  |
| Select F     | Field sourceFieldCustom01Custom02Custom03Custom04         | Name(maxim<br>25 characters<br>qwe | um of Risk<br>category   | Field type  | Field value asd       | Weight Thoras of the second second se | To override ri<br>high risk leve | isk exposure calo                  | Exposure<br>override |   | に関して選択されているすべて<br>のフィールドで必須です。[加<br>重] が [高] に設定されていなし<br>場合はエラーメッセージが表示<br>されます。  |
| Select F     | Field sourceFieldCustom01Custom02Custom03Custom04Custom05 | Name(maxim<br>25 characters        | um of Risk<br>category   | Field type  | Field value       asd | Weight Theorem of the second second s | To override ri<br>high risk leve | isk exposure calder                | Exposure<br>override |   | に関して選択されているすべて<br>のフィールドで必須です。 [加<br>重] が [高] に設定されていなし<br>場合はエラーメッセージが表示<br>されます。 |

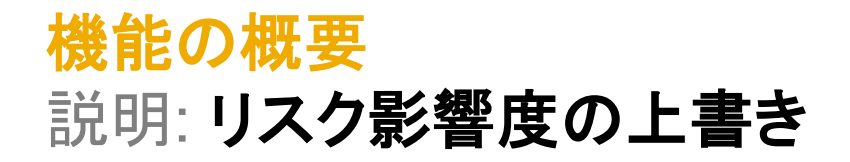

| Supplier risk administration                        |                 |                                                                                                    |                                                                                            |
|-----------------------------------------------------|-----------------|----------------------------------------------------------------------------------------------------|--------------------------------------------------------------------------------------------|
| Reports                                             |                 |                                                                                                    |                                                                                            |
| Configure risk exposure                             | К Васк          | Name: ComplianceAPITest13 // Save Cancel Activate                                                                                                    |                                                                                            |
| Configure alerts                                    | Data sources    | Category weights Field configurations Incident types Audit                                                                                                    |                                                                                            |
| Content and service providers                       | Standard fields |                                                                                                    |                                                                                            |
| Adverse media feedback center                       | Field source    | Field Risk category Field type Field value Weight Threshold order Less than Greater than Exposure<br>override                                                                                                    |                                                                                            |
| Preparation for template upgrade<br>Manage upgrades | Standard        | Number of lawsuits Financ V Numer V Mediu V Safer t V 5 10 Risk c                                                                                                    | <ul> <li>リスク影響度を設定する場合は、選択した<br/>フィールドの [加重] を [高] に設定して、影</li> </ul>                      |
| Configure periodic reviews                          | Standard        | Coun Confirm Update                                                                                                    | 響度の計算を上書きする必要があります。                                                                        |
| Configure control effectiveness                     | Standard        | Numt Are you sure, you want to change weight to Medium?                                                                                                    | <ul> <li>ユーザーが [加重] を [中] または [低] に</li> </ul>                                             |
|                                                     | Standard        | Years Note: By default weight should be High as Exposure override is set to Risk category exposure 1 7 None 🗸                                                                                                    | 変更すると、確認の更新が表示されます。                                                                        |
|                                                     | Standard        | VCC<br>Yes Cancel<br>First < > Last Viewing: 1/2                                                                                                    | <ul> <li>この確認の更新は、[加重] が [高] 以外の<br/>設定に設定されているため、計算が上書<br/>きされないこと知らせるリマインダです。</li> </ul> |
|                                                     | Licensed fields |                                                                                                    |                                                                                            |
|                                                     | Field source    | Field Risk category Field type Field value Weight Threshold order Less than Greater than Exposure<br>override                                                                                                    |                                                                                            |
|                                                     | Financial       | MORE score - Financ V Text V D,C,CC,CCC, None V None V                                                                                                    |                                                                                            |
|                                                     | Financial       | MORE credit limit<br>- current Interval Interval I |                                                                                            |
|                                                     | Financial       | MORE probability Financ V Numer V None V Safer t V 0.1 0.4 None V                                                                                                    |                                                                                            |
|                                                     | Financial       |                                                                                                    |                                                                                            |

| < Back          |                                | Name: DS_TEST_1 🖉                                                                                                    |                 |           |              |
|-----------------|--------------------------------|----------------------------------------------------------------------------------------------------|-----------------|-----------|--------------|
|                 |                                | and above which a supplier should be considered risky for the field for risk exposure                                                                                         |                 | ו         |              |
|                 |                                | calculations.                                                                                                    |                 | 16 - C    |              |
|                 |                                | (a) Safer to riskier – indicates value below less than has LOW impact and above<br>'greater than' has HIGH impact and in-between value has medium impact.                     |                 | 1         |              |
| Data sources    | Category weights               | (b) Riskier to safer – indicates values below 'less than' has HIGH impact and above                                                                                           |                 |           |              |
| Standard fields |                                | 'greater than' has LOW impact and in-between value has medium impact.                                                                                                    |                 |           |              |
| Standard fields |                                | It is defaulted to option (a)                                                                                                    |                 |           |              |
| Field source    | Field                          | Less than value     Greater than value                                                                                                    | eshold order    | Less than | Greater than |
| Standard        | Number of lawsuit              | • Exposure override field - When enabled, it overrides the risk exposure calculation and changes the weight of the selected field to High. When a supplier has a contributing | afer to ris 💉   | 0         |              |
|                 | 0                              | factor of High risk for one of these fields, the score will automatically be set to 100.                                                                                      |                 |           |              |
| Standard        | Country risk score             | (a) Overall risk exposure – Set High risk exposure for the supplier overall risk exposure<br>and risk category exposure                                                       | iskier to s 🗸   | 30        |              |
| Standard        | Number of liens                | (b) Risk category exposure – Set the risk exposure to High for the risk category.                                                                                             | afer to ris 🗸 🗸 | 5         |              |
| Ctondord        | Veere einee                    | (c) None – Standard risk exposure calculation applies                                                                                                    |                 |           |              |
| Stanuaru        | bankruptcy                     | If the threshold type is saferToRiskier then anything less than 2 is low, between 2 and 4                                                                                     | iskier to s     | 1         | 7            |
| Standard        | LICC filing count              | is medium and above 4 is high.                                                                                                    |                 |           |              |
| Stanuaru        |                                | <ul> <li>If the threshold type is riskier losafer then anything less than 2 is high, between 2 and 4<br/>is medium and above 4 is low.</li> </ul>                             | afer to ris 🗸   | 5         | 10           |
|                 |                                | Licensed fields are defined as these fields that are contributing factors from a licensed 2rd party                                                                           |                 |           | First        |
|                 |                                | provider. This information will be available for Compliance and Financial data and only                                                                                       |                 |           | FIISL        |
| Licensed fields |                                |                                                                                                    |                 |           |              |
|                 |                                | Cancel                                                                                                    |                 |           |              |
| Field source    | Field                          |                                                                                                    | eshold order    | Less than | Greater than |
| Financial       | MORE score - current           | Financial     Text     D,C,CC,CCC,B,BI     High                                                                                                    |                 |           |              |
| Financial       | MORE credit limit -<br>current | Financial     V       Numeric     V                                                                                                    | Riskier to s    | 500000    | 1000000      |
| Financial       | MORE probability of            | Financial     V       Numeric     V                                                                                                    | Safer to ris 🗸  | 10        | 50           |

- ユーザーが [?] をクリックすると、ヘルプ情報画面が開き、ユーザーはそこからリスク設定のタブに関する情報にアクセスすることができます。
- 影響度の上書きに関する情報が、ヘルプセクションの[標準フィールド]、[ライセンス取得済みのフィールド]、および[カスタムフィールド] セクションに追加されました。

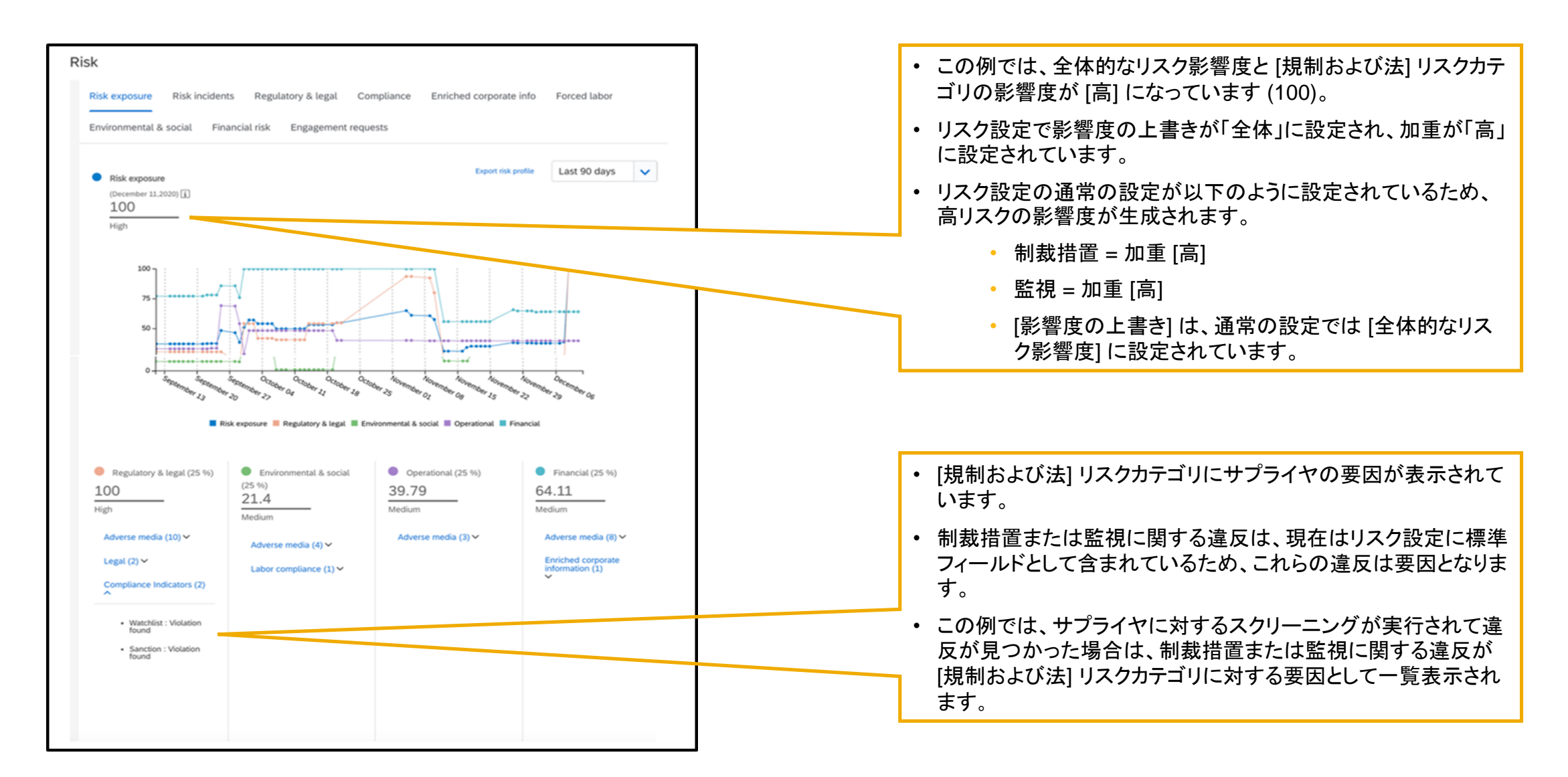